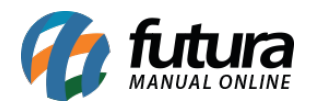

Através do sistema é possível exportar cadastros, pedidos, estoque entre outras telas, este procedimento é feito diretamente no grid e as informações são exportados para uma planilha em Excel, facilitando a visualização e compartilhamento das informações.

Para isso, acesse a tela que desejar, no nosso exemplo utilizaremos o cadastro de cliente:

Caminho: <u>Cadastros>Cadastros>Clientes</u> "Aba Consulta"

| Novo [F2] Editar [F3] Excluir Gravar [F10]                               |                      |                                                                       |                        | Gravar [F10] Cancela     | r [F9]              |                                      |                 |                      |                         |     |                  |  |
|--------------------------------------------------------------------------|----------------------|-----------------------------------------------------------------------|------------------------|--------------------------|---------------------|--------------------------------------|-----------------|----------------------|-------------------------|-----|------------------|--|
| C                                                                        | onsulta              | Principal Agenda                                                      | Historico de Vendas Pr | odutos Vendidos 🛛 Movi   | mentacao Financeira | Pontos Fidelidade Anotacoes Diversas |                 |                      |                         |     |                  |  |
| - Pesquisa Simplificada                                                  |                      |                                                                       |                        |                          |                     |                                      |                 |                      |                         |     |                  |  |
| Consulta                                                                 |                      |                                                                       |                        |                          |                     | Pe                                   | squisar         | Limpar Pesquisa [F4] |                         |     |                  |  |
| Para melhor precisao da pesquisa, separe as palavras-chaves por virgulas |                      |                                                                       |                        |                          |                     |                                      |                 |                      |                         |     |                  |  |
| - Description Augumenta                                                  |                      |                                                                       |                        |                          |                     |                                      |                 |                      |                         |     |                  |  |
| Î                                                                        | Codigo Bazao Social  |                                                                       |                        | Fa                       | Fantasia            |                                      | Celular         | Cidade               | CPF/CNPJ                | UF  | Aprovado no Site |  |
|                                                                          | 33 (                 | 33 CUENTE TESTE<br>32 CONSUMIDOR<br>13 CONSUMIDOR<br>23 CONTABILIDADE |                        | CLIENTE TESTE            | CLIENTE TESTE       |                                      | (00)0000-0000   | SAO PAULO            | 57.344.509/0001-79      | SP  | Sim              |  |
|                                                                          | 32 (                 |                                                                       |                        | CONSUMIDOR               | CONSUMIDOR          |                                      |                 | SAO PAULO            | 686.875.088-91          | SP  | Sim              |  |
|                                                                          | 13 (                 |                                                                       |                        | CONSUMIDOR               |                     |                                      |                 | SAO PAULO            |                         | SP  | Sim              |  |
|                                                                          | 23 (                 |                                                                       |                        | CONTABILIDADE            | Configurar          | 1532                                 | (00)00000-0000  | MARILIA              | 421.009.358-01          | SP  | Sim              |  |
| 17 DHL TESTES<br>4603 EMPRESA LTDA                                       |                      |                                                                       | DHL TESTES             | DHL TESTES Exportar Dado |                     |                                      | SANTA BARBARA D | OES                  | SP                      | Sim |                  |  |
|                                                                          |                      |                                                                       | EMPRESA LTDA           |                          | 187                 | (86)99421-3314                       | TERESINA        | 126.132.205-38       | PI                      | Não |                  |  |
|                                                                          | 21 EMPRESA TESTE 3   |                                                                       |                        | EMPRESA TESTE 3          | EMPRESA TESTE 3     |                                      | 1.050.003       | PIRACICABA           | 99.999.999/9999-62      | SP  | Sim              |  |
|                                                                          | 1 EMPRESA TESTE LTDA |                                                                       |                        | EMPRESA TESTE LT         | EMPRESA TESTE LTDA  |                                      | (00)00000-0000  | SAO SEBASTIAO D      | A GR 99.999.999/9999-62 | SP  | Sim              |  |

Clique com o botão direito do mouse em qualquer lugar da grade de pesquisa, em seguida selecione a opção *Exportar Dados*, o sistema irá trazer a tela abaixo:

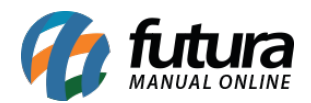

| Cadastro de C                   | liente ×           |                         |                                                           |                                      |                             |                |                       |           |               |          |                  |
|---------------------------------|--------------------|-------------------------|-----------------------------------------------------------|--------------------------------------|-----------------------------|----------------|-----------------------|-----------|---------------|----------|------------------|
| Novo [F2]                       | Editar [F3]        | Excluir                 | Gravar [F10] Cance                                        | lar (F9)                             |                             |                |                       |           |               |          |                  |
| Consulta Prin<br>- Pesquisa Sir | ncipal Agenda      | Historico de Vendas     | Produtos Vendidos Mo                                      | vimentacao Financ                    | eira <b>Opontos Fidelid</b> | ade Anotacoes  | Diversas              |           |               |          |                  |
| Consulta                        |                    |                         |                                                           |                                      | Pe                          | squisar        | Limpar Pesquis        | a (F4)    |               |          |                  |
| · Porquiro A                    | Para melhor prec   | isao da pesquisa, separ | e as palavras-chaves por virgul                           | as                                   |                             |                |                       |           |               |          |                  |
| Codigo                          | vançada            | Razao Social            |                                                           | Fantasia                             | Fone                        | Celular        | Cidade                |           | CPF/CNPJ      | UF       | Aprovado no Site |
| 33 CLIEF                        | NTE TESTE          |                         | CLIENTE TESTE                                             |                                      | (00) 0000-0000              | (00)00000-0000 | SAO PAULO             | 57.34     | 4.509/0001-79 | SP       | Sim              |
| 32 CON<br>13 CON                | SUMIDOR<br>SUMIDOR |                         | 🚱 Salvar como                                             |                                      |                             |                | - 0                   | ×         | 75.088-91     | SP<br>SP | Sim              |
| 23 CON                          | TABILIDADE         |                         |                                                           |                                      |                             |                | and the second second | -         | 09.358-01     | SP       | Sim              |
| 17 DHL                          | TESTES             |                         | Look jn                                                   | : 📃 Área de Trab                     | alho                        |                | 🕑 🗂 🔝                 | 🔛 📰       |               | SP       | Sim              |
| 4603 EMPRESA LTDA               |                    |                         |                                                           |                                      |                             |                |                       | 32.205-38 | PI            | Não      |                  |
| 21 EMP                          | RESA TESTE 3       |                         | (Ca)                                                      | collection-with                      | -flat-summer-fruit          |                |                       |           | 9.999/9999-62 | SP       | Sim              |
|                                 |                    |                         | Área de Trabalho<br>Documentos<br>Este Computador<br>Rede | File name: Cad<br>Files of type: csv | istro de cliente<br>(*.csv) |                | S<br>V Ca             | ave       |               |          |                  |

Defina o local e o nome que deseja salvar sua planilha, clique em **Salvar** e a planilha será apresentada da seguinte forma:

| Arq | uivo Pá     | igina Inicial                                    | Inserir             | Layout da Página F                                    | órmulas Dado   | s Revisão                                  | Exibir 🛛 🛛 O que você deseja                                                  | fazer              |                 |                                              |
|-----|-------------|--------------------------------------------------|---------------------|-------------------------------------------------------|----------------|--------------------------------------------|-------------------------------------------------------------------------------|--------------------|-----------------|----------------------------------------------|
| Col | Area de Tra | ortar<br>biar ×<br>cel de Formata<br>ansferência | Calik<br>ação<br>rs | ori <u>11 </u> /<br>I <u>S</u> - ☐ - ☐ - ☐ -<br>Fonte |                | =   ≫ -   ≧ C<br>=   = = =   ⊡ N<br>Alinha | Quebrar Texto Automaticamente<br>Mesclar e Centralizar 😁<br>I <b>mento</b> Fa | Geral              | Forma<br>Condic | ≢<br>tação Formatar como<br>ional → Tabela → |
| J21 |             | * : ×                                            | < v .               | fx                                                    |                |                                            |                                                                               |                    |                 |                                              |
| 4   | A           | E                                                | 3                   | с                                                     | D              | E                                          | F                                                                             | G                  | н               | 1                                            |
| 1   | Codigo      | Razao Socia                                      | al                  | Fantasia                                              | Fone           | Celular                                    | Cidade                                                                        | CPF/CNPJ           | UF              | Aprovado no Site                             |
| 2   | 33          | CLIENTE TES                                      | STE                 | CLIENTE TESTE                                         | (00) 0000-0000 | (00)00000-0000                             | SAO PAULO                                                                     | 99.999.999/9999-62 | SP              | Sim                                          |
| 3   | 32          | CONSUMID                                         | OR                  | CONSUMIDOR                                            | (86) 3653-0187 | (86) 3653-0187                             | SAO PAULO                                                                     | 99.999.999/9999-62 | SP              | Sim                                          |
| 4   | 13          | CONSUMID                                         | OR                  | CONSUMIDOR                                            | (86) 3653-0187 | (86) 3653-0187                             | SAO PAULO                                                                     | 99.999.999/9999-62 | SP              | Sim                                          |
| 5   | 23          | CONTABILI                                        | DADE                | CONTABILIDADE                                         | (11) 4526-1532 | (00)00000-0000                             | MARILIA                                                                       | 99.999.999/9999-62 | SP              | Sim                                          |
| 6   | 17          | DHL TESTES                                       |                     | DHL TESTES                                            | (86) 3653-0187 | (86) 3653-0187                             | SANTA BARBARA D'OESTE                                                         | 99.999.999/9999-62 | SP              | Sim                                          |
| 7   | 4603        | EMPRESA L                                        | TDA                 | EMPRESA LTDA                                          | (86) 3653-0187 | (86)99421-3314                             | TERESINA                                                                      | 99.999.999/9999-62 | PI              | Não                                          |
| 8   | 21          | EMPRESA T                                        | ESTE 3              | EMPRESA TESTE 3                                       | (19) 3456-2130 | (86) 3653-0187                             | PIRACICABA                                                                    | 99.999.999/9999-62 | SP              | Sim                                          |
| 9   | 1           | EMPRESA T                                        | ESTE LTDA           | EMPRESA TESTE LTDA                                    | (19) 3455-6890 | (00)00000-0000                             | SAO SEBASTIAO DA GRAMA                                                        | 99.999.999/9999-62 | SP              | Sim                                          |
| 10  |             |                                                  |                     |                                                       |                |                                            |                                                                               |                    |                 |                                              |

**Obs:** Vale lembrar que este procedimento poderá ser feito em todas as telas das soluções da futura.